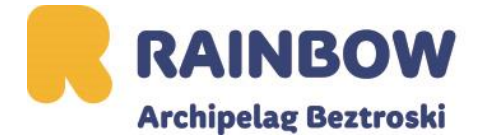

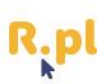

## Instrukcja obsługi aplikacji MorChana

1. Pobierz aplikację MorChana w sklepie Play lub iStore. Otwórz ją i zarejestruj się.

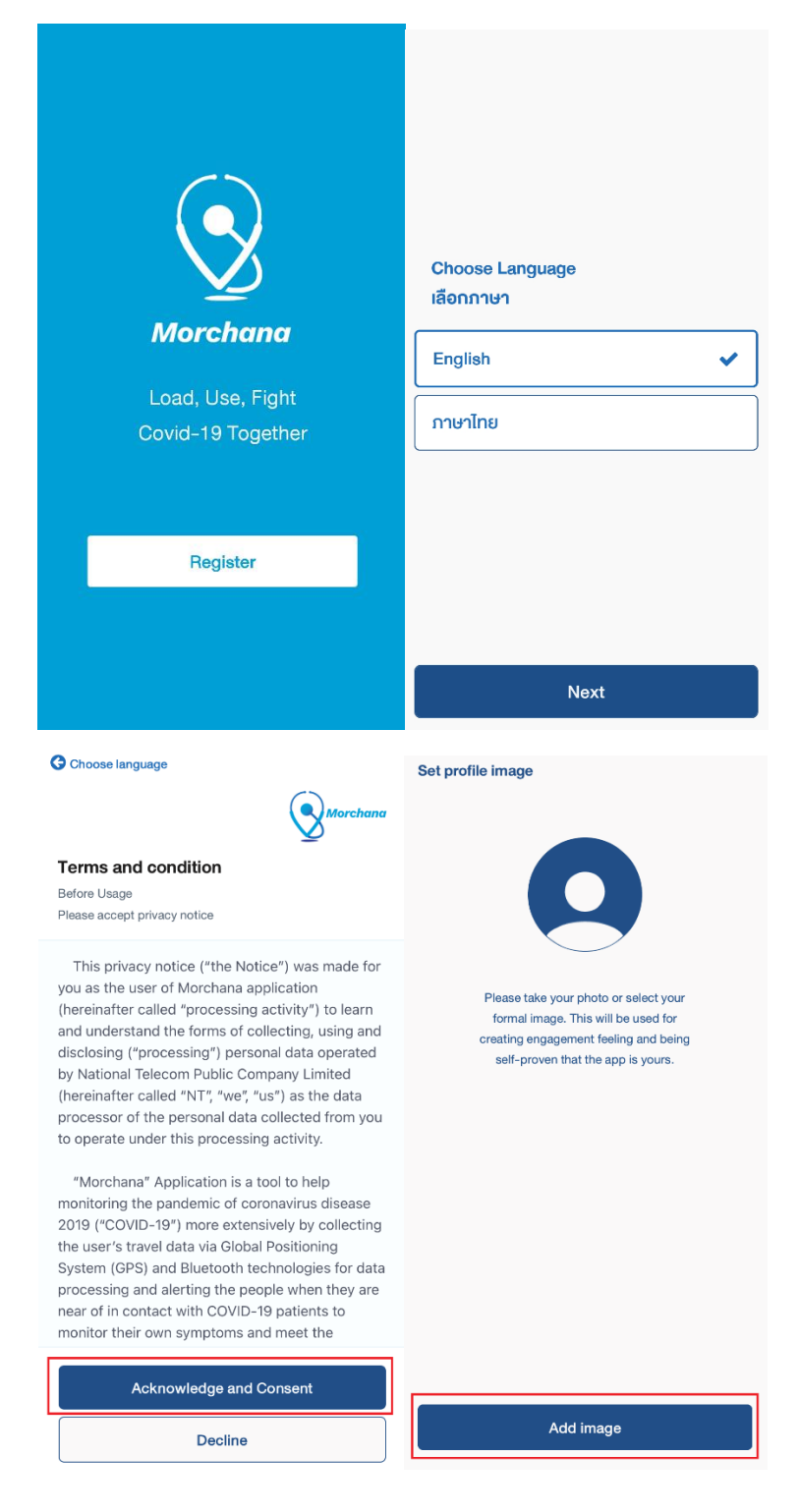

## 2. Dodaj zdjęcie profilowe (zrób lub dodaj zdjęcie)

| Set profile image                                                                                                    | Set profile image                                                                                                    |
|----------------------------------------------------------------------------------------------------|----------------------------------------------------------------------------------------------------|
|                                                                                                    |                                                                                                    |
|                                                                                                    |                                                                                                    |
|                                                                                                    |                                                                                                    |
|                                                                                                    |                                                                                                    |
|                                                                                                    |                                                                                                    |
|                                                                                                    |                                                                                                    |
|                                                                                                    |                                                                                                    |
|                                                                                                    | Please take your photo or select your                                                                                                    |
| Please take your photo or select your                                                                                             | formal image. This will be used for                                                                                                    |
| formal image. This will be used for                                                                                               | creating engagement feeling and being                                                                                                    |
| creating engagement feeling and being                                                                                             | son-proven that the upp is yours.                                                                                                    |
| self-proven that the app is yours.                                                                                                |                                                                                                    |
|                                                                                                    |                                                                                                    |
|                                                                                                    |                                                                                                    |
|                                                                                                    |                                                                                                    |
|                                                                                                    |                                                                                                    |
|                                                                                                    |                                                                                                    |
|                                                                                                    |                                                                                                    |
|                                                                                                    |                                                                                                    |
|                                                                                                    |                                                                                                    |
|                                                                                                    | Change profile image                                                                                                    |
| Camera ZRÓB ZDJĘCIE                                                                                                    |                                                                                                    |
|                                                                                                    | Next                                                                                                    |
| Gallery Wybierz zdięcie                                                                                                    | Next                                                                                                    |
|                                                                                                    |                                                                                                    |
| Set profile image                                                                                                    | G Research                                                                                                    |
| Set profile image                                                                                                    | G Research                                                                                                    |
| Set profile image                                                                                                    | G Research                                                                                                    |
| Set profile image                                                                                                    | © Research Policy Notice                                                                                                    |
| Set profile image                                                                                                    | Research Policy Notice Allow to share Thailand Pass ID and surname from Thailan                                                               |
| Set profile image                                                                                                    | Research Policy Notice Allow to share Thailand Pass ID and surname from Thailand Pass for using in application Morchana.                      |
| Set profile image                                                                                                    | © Research<br>Policy Notice<br>Allow to share Thailand Pass ID and surname from Thailan<br>Pass for using in application Morchana.            |
| Set profile image                                                                                                    | Research Policy Notice Allow to share Thailand Pass ID and surname from Thailan Pass for using in application Morchana.                       |
| Set profile image                                                                                                    | Research Policy Notice Allow to share Thailand Pass ID and surname from Thailan Pass for using in application Morchana.                       |
| Set profile image<br>Are you planing to enter, entering to<br>Thailand or have just arrived in                                    | Research Policy Notice Allow to share Thailand Pass ID and surname from Thailan Pass for using in application Morchana.                       |
| Set profile image<br>Are you planing to enter, entering to<br>Thailand or have just arrived in<br>Thailand?                       | Research Policy Notice Allow to share Thailand Pass ID and surname from Thailan Pass for using in application Morchana.                       |
| Set profile image<br>Are you planing to enter, entering to<br>Thailand or have just arrived in<br>Thailand?                       | Research Policy Notice Allow to share Thailand Pass ID and surname from Thailan Pass for using in application Morchana.                       |
| Set profile image Are you planing to enter, entering to Thailand or have just arrived in Thailand? Yes                            | Research Policy Notice Allow to share Thailand Pass ID and surname from Thailan Pass for using in application Morchana.                       |
| Set profile image Are you planing to enter, entering to Thailand or have just arrived in Thailand?     Yes                        | Research Policy Notice Allow to share Thailand Pass ID and surname from Thailan Pass for using in application Morchana.                       |
| Set profile image Are you planing to enter, entering to Thailand or have just arrived in Thailand?     Yes   ✓                    | € Research<br>Policy Notice<br>Allow to share Thailand Pass ID and surname from Thailand<br>Pass for using in application Morchana.           |
| Set profile image Are you planing to enter, entering to Thailand or have just arrived in Thailand?     Yes <ul> <li>No</li> </ul> | Research Policy Notice Allow to share Thailand Pass ID and surname from Thailan Pass for using in application Morchana.                       |
| Set profile image Are you planing to enter, entering to Thailand or have just arrived in Thailand?     Yes   ✓                    | ♥ Research Policy Notice Allow to share Thailand Pass ID and surname from Thailan Pass for using in application Morchana.                     |
| Set profile image Are you planing to enter, entering to Thailand or have just arrived in Thailand?   Yes   No                     | € Research<br>Policy Notice<br>Allow to share Thailand Pass ID and surname from Thailan<br>Pass for using in application Morchana.            |
| Set profile image Are you planing to enter, entering to Thailand or have just arrived in Thailand?   Yes   No                     | Research Policy Notice Allow to share Thailand Pass ID and surname from Thailand Pass for using in application Morchana.                      |
| Set profile image Are you planing to enter, entering to Thailand or have just arrived in Thailand?     Yes   ✓     No             | Research Policy Notice Allow to share Thailand Pass ID and surname from Thailan Pass for using in application Morchana.                       |
| Set profile image Are you planing to enter, entering to Thailand or have just arrived in Thailand?   Yes   Yes   No               | C Research                                                                                                    |
| Set profile image Are you planing to enter, entering to Thailand or have just arrived in Thailand?   Yes   Yes   No               | Research<br>Policy Notice<br>Allow to share Thailand Pass ID and surname from Thailan<br>Pass for using in application Morchana.              |
| Set profile image Are you planing to enter, entering to Thailand or have just arrived in Thailand? Yes ✓ No                       | € Research<br>Policy Notice<br>Allow to share Thailand Pass ID and surname from Thailan<br>Pass for using in application Morchana.            |
| Set profile image Are you planing to enter, entering to Thailand or have just arrived in Thailand? Yes ✓ No                       | € Research<br>Policy Notice<br>Allow to share Thailand Pass ID and surname from Thailan<br>Pass for using in application Morchana.            |
| Confirm                                                                                                    | Policy Notice                  Alow to share Thailand Pass ID and sumame from Thailand                  vas for using in application Morchana |

3. Dane pobierz skanując kod QR z formularza Thailand Pass lub wpisz je ręcznie.

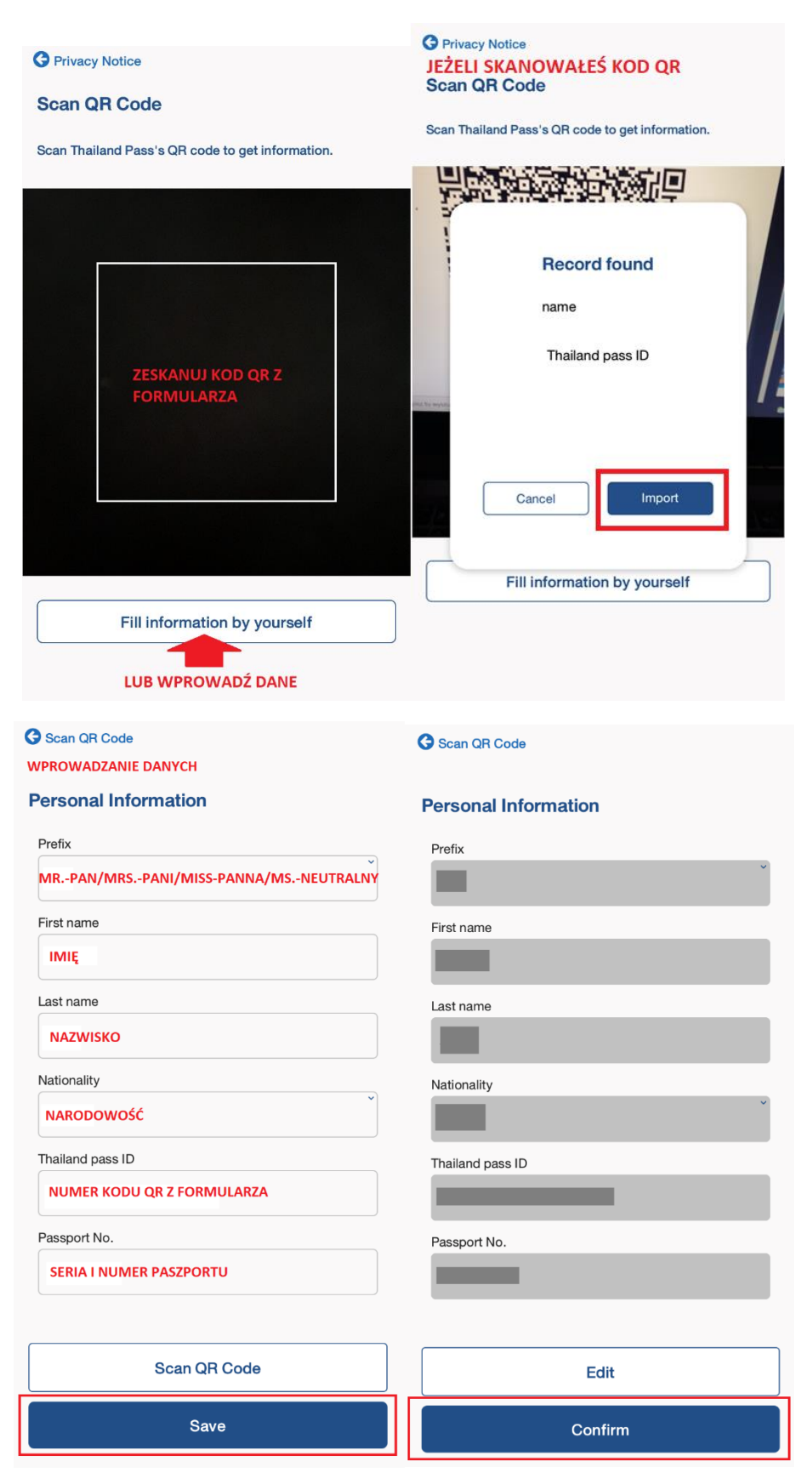

4. Po zarejestrowaniu się otwórz aplikację. W aplikacji pojawi się Twoje zdjęcie profilowe oraz kod QR. Tutaj będziesz otrzymywać powiadomienia dotyczące kwarantanny - "Notification". Używając "Scan QR" zeskanujesz wynik testu wykonanego po lądowaniu w Tajlandii.

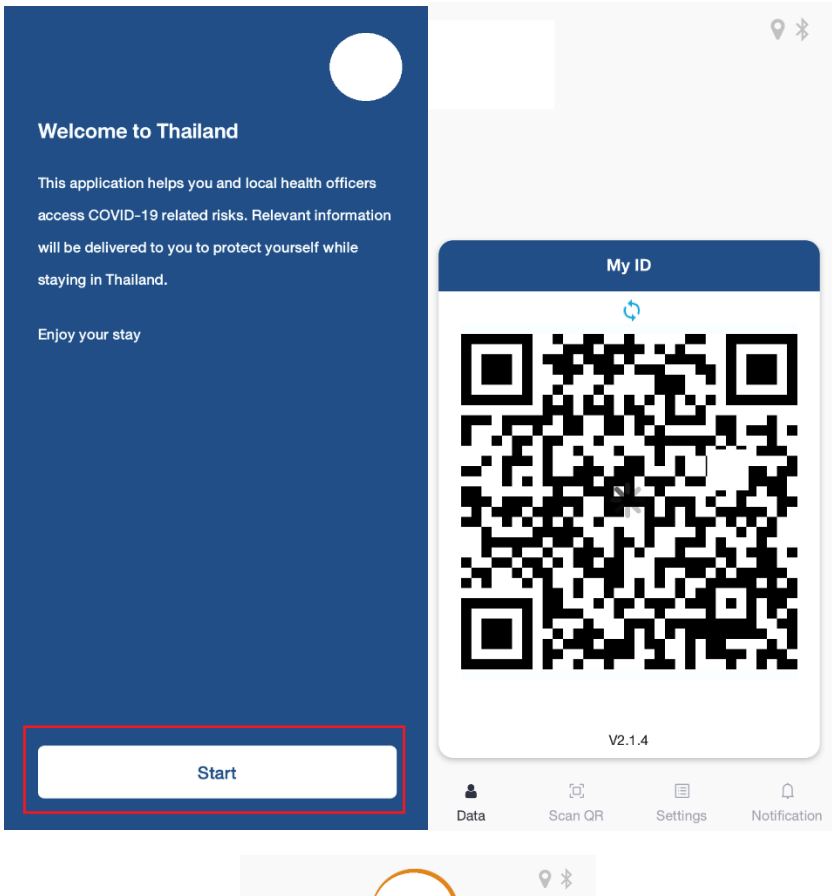

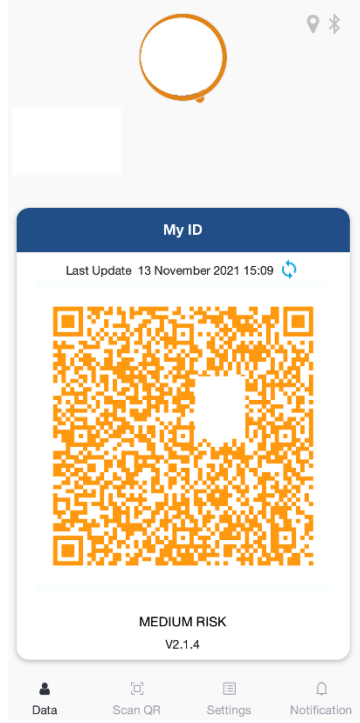